## Connect to Exchange 2010 with a Windows Mobile Phone

1. Download the following certificates to a PC with running Microsoft ActiveSync for Windows Mobile

class 2 ii.cer

## pr TC Class 2 L1 CA XI.cer

- 2. Connect the mobile device to the computer.
- 3. On the computer, start the ActiveSync client and then click "Explore".
- 4. Copy the certificates to the device.
- 5. On the device, run the two certificate files.
- 6. You can now disconnect the device from the computer.
- 7. Ensure that the device has a connection to the Internet.
- 8. Open up ActiveSyn on the device.

9. Tap "Menu".

- 10. Tap "Add Server Source...".
- 11. For the "Server address", enter in "ex.losrios.edu".
- 12. Leave the SSL box ticked.
- 13. Tap "Next".
- 14. Fill in the "User Name" field with your w number.
- 15. Fill in the "Password" field with your w account's password.
- 16. Fill in the "Domain" field with "LRCCD".
- 17. Put a tick in "Save password".
- 18. Tap "Next".
- 19. Choose what to sync with the server and tap the "Finish" button.